## **USB Server – Driver Installation**

The new Bridgemate II USB server is fully USB 2.0 (and 1.1) compliant. Usually, once the driver has been installed, the USB server may be connected to any USB port. However, on some computers it will be necessary to always use the same USB port or install the driver on each USB port.

### Before connecting the USB server to the PC:

- 1. Normally, the Bridgemate Control Software (BCS) "full install" program will also install the USB Server driver on your PC.
  - If you note that the driver has been installed, skip to item 2 below.
  - If there was no indication the driver was installed, Run the "BMinfSetup.msi" program. This file is on the Bridgemate Flash Drive in the <u>Drivers/USB Server</u> folder or downloaded from <u>www.bridgemate.us/resources/drivers/BMinfSetup.msi</u>
- 2. After the driver has been installed (by the BCS installation or running the BMinfSetup.msi program), connect the USB server to the computer. Depending on the Windows® operating system, the driver will be installed automatically or there will be a prompt (probably the "New Hardware Wizard") that new hardware has been found and Windows® needs to install a driver. Do not let Windows search the Internet; on the next screen let Windows automatically search for the driver on your computer. The driver should be found and installed

### If the driver is not installed automatically:

- Connect the USB Server to your PC and locate Windows' Device Manager.
  - <u>Windows XP</u>: Start  $\rightarrow$  Control Panel  $\rightarrow$  System  $\rightarrow$  Hardware  $\rightarrow$  Device Manager
    - -or-  $\rightarrow$  Performance and Maintenance  $\rightarrow$  System  $\rightarrow$  Hardware  $\rightarrow$  Device Manager. Windows 7 / Vista: Start  $\rightarrow$  Computer  $\rightarrow$  System Properties  $\rightarrow$  Device Manager
  - Windows 8: Special procedures are required. See "Windows 8 Bridgemate USB Server Driver Software" starting on the next page.
- Look for "Bridgemate Server" with a yellow alert flag.
   Ieft click on Update Driver.
   Image: Bridgemate server
  - Right click on this entry and
  - Windows XP: It should display the "New Hardware Wizard" (see above);
  - Windows 7 / Vista: Click on "Search automatically ... "
  - The driver should be found and installed. If not, follow the manual procedure described below.

### Install driver manually:

0

In <u>Device Manager</u> right click on Bridgemate server and left click on Update driver.

- Windows XP: It should display the "New Hardware Wizard"
  - > Click "No, not this time" Do not go to the Internet to search for the driver click "Next"
  - Click "Install from a list or specific location (Advanced) click "Next"
  - Uncheck "Search..." and check "Include this location in the search"
  - Click "Browse"
  - > Go to "My computer" → Bridgemate flash drive → click OK
  - > This returns you to the previous screen: Click "Next"
  - The driver will be installed.
- Windows 7 / Vista:
  - Click on "Browse my computer for driver software"
  - Below Search for Driver software in this location click on "Browse"
  - > In the <u>Browse for Folder</u> window, go to "Computer"  $\rightarrow$  Bridgemate flash drive  $\rightarrow$  click OK
  - > This returns you to the previous screen: Click "Next"
  - > The driver will be installed.

After the driver is installed, please start the Bridgemate Control Software from "All Programs"  $\rightarrow$  "Bridgemate Pro"  $\rightarrow$  Bridgemate Control Software. You may need to disconnect and reconnect the server before the Bridgemate program will show that the server is "Connected."

### Windows 8 – Bridgemate USB Server – Driver Software

After installing the USB Server driver software as part of the Bridgemate Control Software (BCS) installation, you may encounter this error notice when the server is connected.

Close this notice and follow the instructions below to bypass this Windows-8 difficulty.

|                  |                                                                                                    | ×                                                                                                    |
|------------------|----------------------------------------------------------------------------------------------------|----------------------------------------------------------------------------------------------------|
| €                | Update Driver Software - Bridgem                                                                                          | ate server                                                                                                    |
|                  | indows encountered a problem installing the driver software for your device                                               |                                                                                                    |
|                  | Windows found driver software for your device but encountered an error while attempting to<br>install it.                 |                                                                                                    |
|                  | Bridgemate Communications Port                                                                                            |                                                                                                    |
|                  | The third-party INF does not contain digital signature information.                                                       |                                                                                                    |
|                  | If you know the manufacturer of your device, you can visit its website and check the support section for driver software. |                                                                                                    |
|                  |                                                                                                    | <u>C</u> lose                                                                                                    |
| F<br>F<br>L<br>S | PC settings<br>Personalize<br>Jsers<br>Notifications<br>Search                                                            | Available storage<br>You have 22.7 GB available. See how much space your apps are using.<br>View app sizes<br>Refresh your PC without affecting your files<br>By you PC wint running well, you can refresh it without losing your photos, music,<br>videos, and other personal files.<br>Get started |
| <                | hare                                                                                                    | Remove everything and reinstall Windows                                                                                                    |

Get started

Advanced startup

Restart now

If you want to recycle your PC or start over completely, you can reset it to its factory

Start up from a device or disc (such as a USB drive or DVD), change Windows startup settings, or restore Windows from a system image. This will restart your PC.

First, press and while holding the **win key** press the letter **I** to launch the charm bar – or move the cursor to upper right of the screen to show the charm bar.

Click **Change PC Settings** at the bottom of the charm bar.

Then, go to **General**, and scroll (on the right side panel) to the bottom of the page.

### Click Restart Now button under

Advanced Startup section. Remember to save all your work first before clicking it.

Privacy

Devices

Ease of Access

Sync your settings

The computer reboots to a startup "Choose an option" menu. Click **Troubleshoot**.

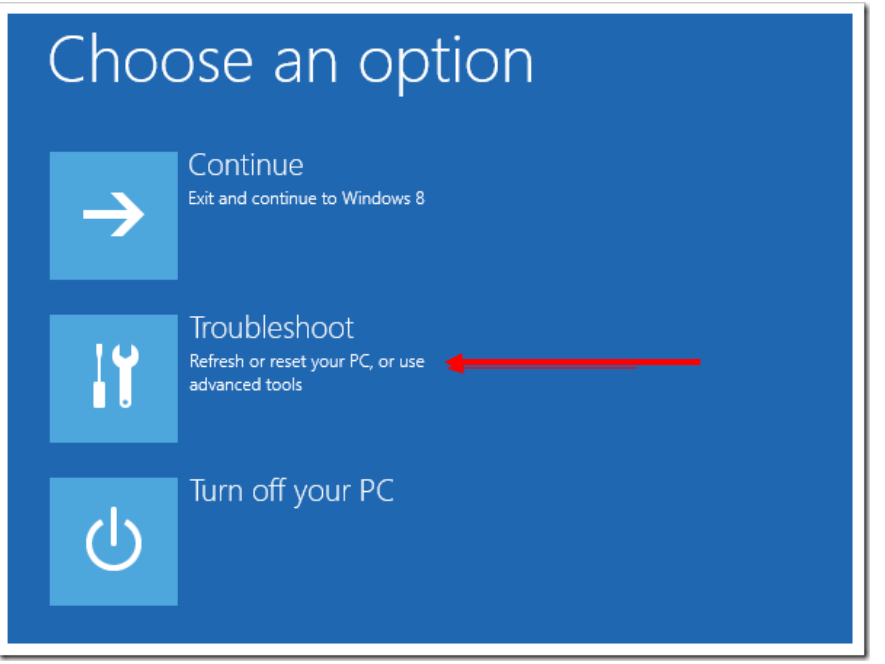

Click **Advanced Options** on the next "Troubleshoot) screen.

# Free Structure Structur

Choose Startup Settings on the next "Advanced Options" screen.

# ⊙ Advanced options

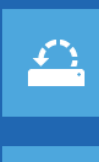

Use a restore point recorded on your PC to restore Windows

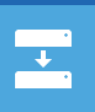

System Image Recovery Recover Windows using a specific system image file

Automatic Repair Fix problems that keep Windows from loading Command Prompt Use the Command Prompt for advanced troubleshooting

Startup Settings Change Windows startup behavior

On the next "Startup Settings" screen, click on the **Restart button.** 

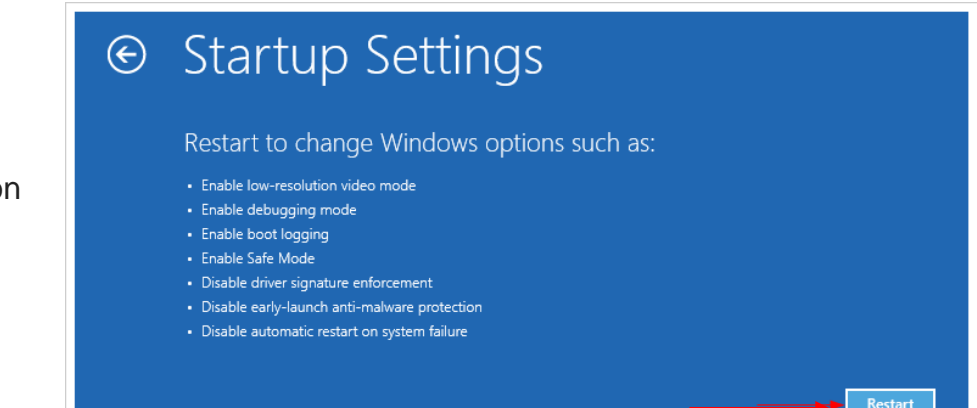

The computer reboots and displays a "Startup Settings" menu. (See next page)

On this "Startup Settings" screen, one of the items is **Disable driver signature** enforcement.

Press number **7** to continue booting to Windows 8 with digital sign enforcement <u>disabled</u>.

# <section-header> Descent of the options below: Descent of the options below: Descent of the options keys F1-F9. Descent of the options descent of the options below: Descent of the options of the options below: Descent of the options of the options below: Descent of the options of the options below: Descent of the options of the options below: Descent of the options below: Descent of the options below: Descent of the options below: Descent of the options below: Descent of the options below: Descent of the options below: Descent of the options below: Descent of the options of the options options below: Descent of the options options option

To install the USB Server's driver software (now that "Driver Signature Enforcement" has been disabled, go to the lower-left corner of the screen and right click. Select **Device Manager** on the displayed list.

Press Enter to return to your operating system

In **Device Manager** there should be an entry such as "Bridgemate Server" followed by a yellow symbol. This symbol confirms the USB Server driver has not been installed.

Right click on this entry. Click on Update Driver software. Select the "Browse" option.

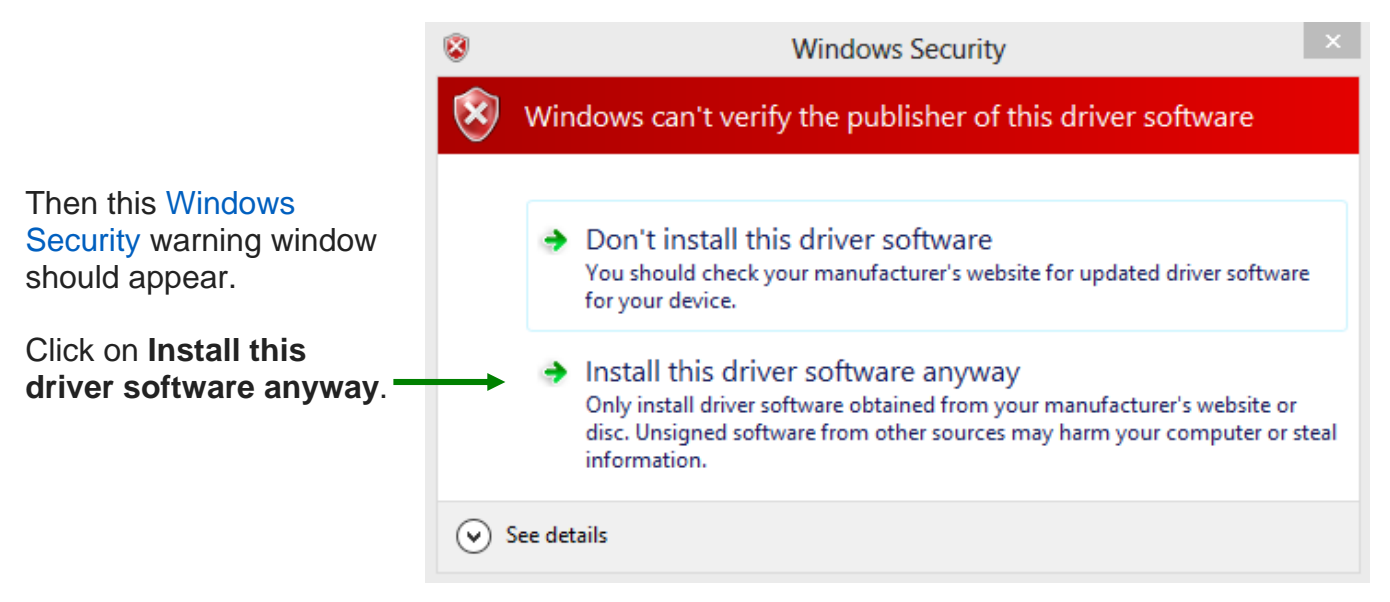

Note: When the computer is restarted, the digital sign enforcement will be re-enabled.

### If Bridgemate Control Software still shows the Server as "Not connected," follow these additional steps.

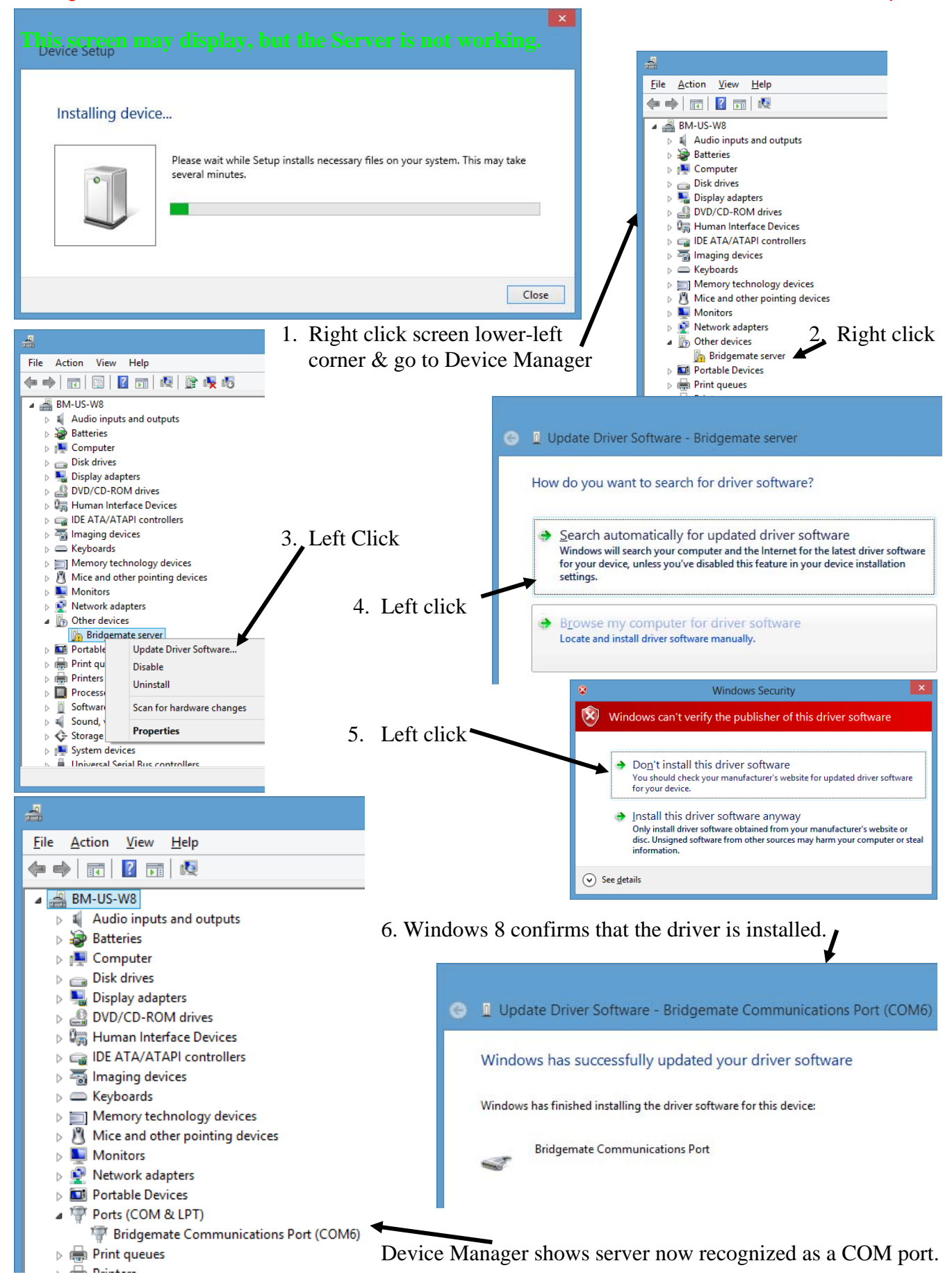